# **REV-SA01**

**SMARC Evaluation Carrier Board** 

# **User's Manual**

3<sup>rd</sup> Ed – 24 January 2016

# Content

| 1. (   | Getting Started                                         | .4 |
|--------|---------------------------------------------------------|----|
| 1.1    | Safety Precautions                                      | .4 |
| 1.2    | Packing List                                            | .4 |
| 1.3    | Document Amendment History                              | .5 |
| 1.4    | Manual Objectives                                       | .6 |
| 1.5    | System Specifications                                   | .7 |
| 1.6    | Architecture Overview—Block Diagram                     | .8 |
| 2. I   | Hardware Configuration                                  | .9 |
| 2.1    | Product Overview                                        | 10 |
| 2.2    | Jumper and Connector List                               | 12 |
| 2.3    | Setting Jumpers & Connectors                            | 14 |
| 2.3    | 1 Boot Mode selector (SW1)                              | 14 |
| 2.3    | 2 General purpose I/O Power selector (JDIOP1)           | 15 |
| 2.3    | 3 Battery connector 1 (JBAT1)                           | 15 |
| 2.3    | 4 Battery connector 2 (JBAT2)                           | 16 |
| 2.3    | 5 General purpose I/O connector (JDIO1)                 | 16 |
| 2.3    | 6 SATA Power connector (JSPWR1)                         | 17 |
| 2.3    | 7 AMPLIFIER connector (JAMP1)                           | 17 |
| 2.3    | 8 LVDS Interface connector (JLVDS1)                     | 18 |
| 2.3    | 9 Can Bus connector 1 (JCAN1)                           | 19 |
| 2.3    | 10 Can Bus connector 2 (JCAN2)                          | 19 |
| 2.3    | 11 LCD inverter connector (JBKL1)                       | 20 |
| 2.3    | 12 Line In, MIC connector (JMIC1)                       | 20 |
| 2.3    | 13 USB connector (JUSB1)                                | 21 |
| 2.3    | 14 Power connector (PWR1)                               | 21 |
| 2.3    | 15 Serial Port 2 connector (JCOM2)                      | 22 |
| 3. Lii | nux User Guide                                          | 23 |
| 3.1    | Download Source code for building Ubuntu image file     | 24 |
| 3.2    | Set up a Linux host for building U-boot & Kernel Image  | 24 |
| 3.3    | Building up U-boot & Kernel image                       | 24 |
| 3.4    | Use MfgTool to flash Ubuntu into onboard eMMC           | 26 |
| 3.5    | Create a bootable SD card with Ubuntu 12.04 file system | 29 |
| 3.6    | Bootloader settings for booting from SD card            | 31 |
| 3.7    | Bootloader settings for booting from onboard eMMC       | 33 |
| 3.8    | Display output application of IMX6                      | 35 |
| 3.9    | Download Android Source Code for building image file    | 38 |

| 3.10 | Set up for building Android image file         | 38 |
|------|------------------------------------------------|----|
| 3.11 | Building up Andrioid image file                | 39 |
| 3.12 | Use MfgTool to flash Android into onboard eMMC | 41 |

# **1. Getting Started**

# **1.1 Safety Precautions**

#### Warning!

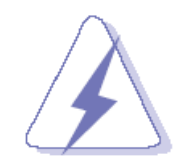

Always completely disconnect the power cord from your chassis whenever you work with the hardware. Do not make connections while the power is on. Sensitive electronic components can be damaged by sudden power surges. Only experienced electronics personnel should open the PC chassis.

#### Caution!

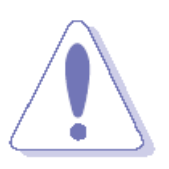

Always ground yourself to remove any static charge before touching the CPU card. Modern electronic devices are very sensitive to static electric charges. As a safety precaution, use a grounding wrist strap at all times. Place all electronic components in a static-dissipative surface or static-shielded bag when they are not in the chassis.

**Always note** that improper disassembling action could cause damage to the motherboard. We suggest not removing the heatsink without correct instructions in any circumstance. If you really have to do this, please contact us for further support.

# **1.2 Packing List**

Before you begin installing your single board, please make sure that the following materials have been shipped:

1 x REV-SA01 Micro Module

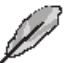

If any of the above items is damaged or missing, contact your retailer.

# 1.3 Document Amendment History

| Revision        | Date          | Ву | Comment                      |  |
|-----------------|---------------|----|------------------------------|--|
| 1st             | December 2013 |    | Initial Release              |  |
| 2 <sup>nd</sup> | October 2014  |    | Update Linux User Guide      |  |
| 3 <sup>rd</sup> | January 2017  |    | Update System Specifications |  |

# **1.4 Manual Objectives**

This manual describes in details of the REV-SA01 Single Board.

We have tried to include as much information as possible but we have not duplicated information that is provided in the standard IBM Technical References, unless it proved to be necessary to aid in the understanding of this board.

We strongly recommend that you study this manual carefully before attempting to set up REV-SA01 series or change the standard configurations. Whilst all the necessary information is available in this manual we would recommend that unless you are confident, you contact your supplier for guidance.

Please be aware that it is possible to create configurations within the CMOS RAM that make booting impossible. If this should happen, clear the CMOS settings, (see the description of the Jumper Settings for details).

If you have any suggestions or find any errors regarding this manual and want to inform us of these, please contact our Customer Service department with the relevant details.

# 1.5 System Specifications

| System                   | SMARC CPU Module socket: Accepts 82mm x 50mm SMARC Modules |  |
|--------------------------|------------------------------------------------------------|--|
|                          | DB9 x 1                                                    |  |
|                          | DB15 x 1                                                   |  |
|                          | HDMI x 1                                                   |  |
| Edge conn                | Mini-USB x 1                                               |  |
|                          | USB Type A double deck x 1                                 |  |
|                          | RJ45 x 2                                                   |  |
|                          | SD Socket x 1                                              |  |
| Backlight conn           | 5V, GND, ENBKL, VR, PWM                                    |  |
| LVDS connector           | Hirose DF13-40DS-1.25, support 1 x 18/24bit LVDS           |  |
| HDMI                     | HDMI connector                                             |  |
| VGA                      | By Chrontel CH7055 (convert 24bit TTL signal to VGA)       |  |
| CAN BUS                  | CAN BUS connector x 2 (JST PHR-4) (CAN PHY TJA1041)        |  |
| GPIO                     | 10bit GPIO(pin header)                                     |  |
| Audio                    | Speaker out (L& P)                                         |  |
| connector                |                                                            |  |
|                          | USB Type A double deck x 1                                 |  |
| USB                      | USB signal for mPCIe (x1)                                  |  |
| 000                      | USB 2.0 pin header (x1)                                    |  |
|                          | Mini USB connector for USB OTG                             |  |
| SATA                     | SATA connector x 1, 2pin wafer with 5V, 1A for SATA power  |  |
| CAN Bus                  | CAN bus pin header x 2                                     |  |
| PCle                     | mPCle socket x 1 (with PCle x 1 & USB2.0 & USIM signal)    |  |
| Ethernet                 | RJ45 connector for GBE (with LED)                          |  |
| 2 <sup>nd</sup> Ethernet | INTEL 82574L                                               |  |
| Audio Codec              | WM8962, Line out, MIC in, Speaker out                      |  |
| RTC battery              | CR2032, RTC chip is ISL1208                                |  |
| Boot select              | 8 pin 2.0mm jumper                                         |  |
| SD Socket                | SD Socket, support SDHC                                    |  |
| LED                      | Power on LED                                               |  |

# 1.6 Architecture Overview—Block Diagram

The following block diagram shows the architecture and main components of REV-SA01.

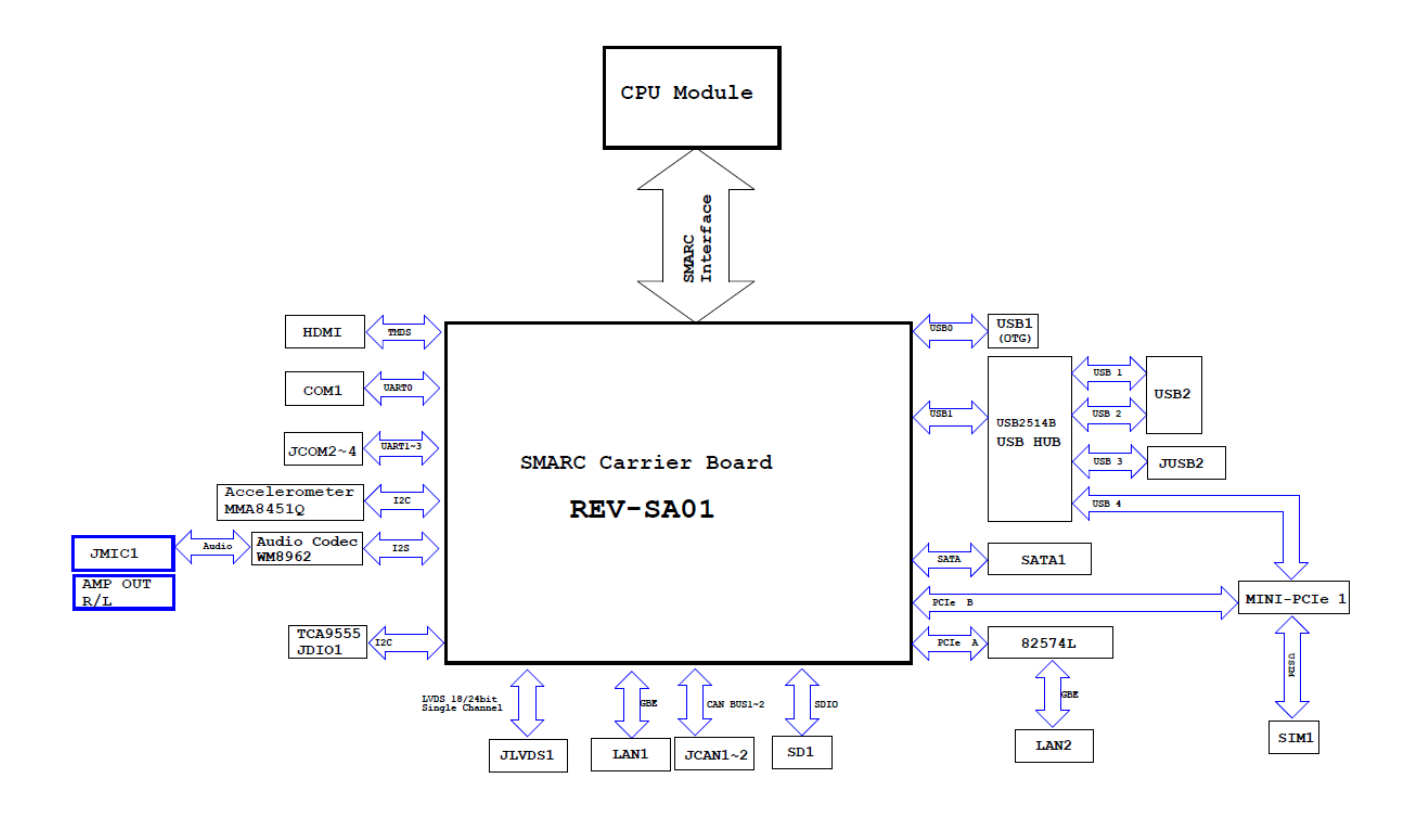

# 2. Hardware Configuration

# 2.1 Product Overview

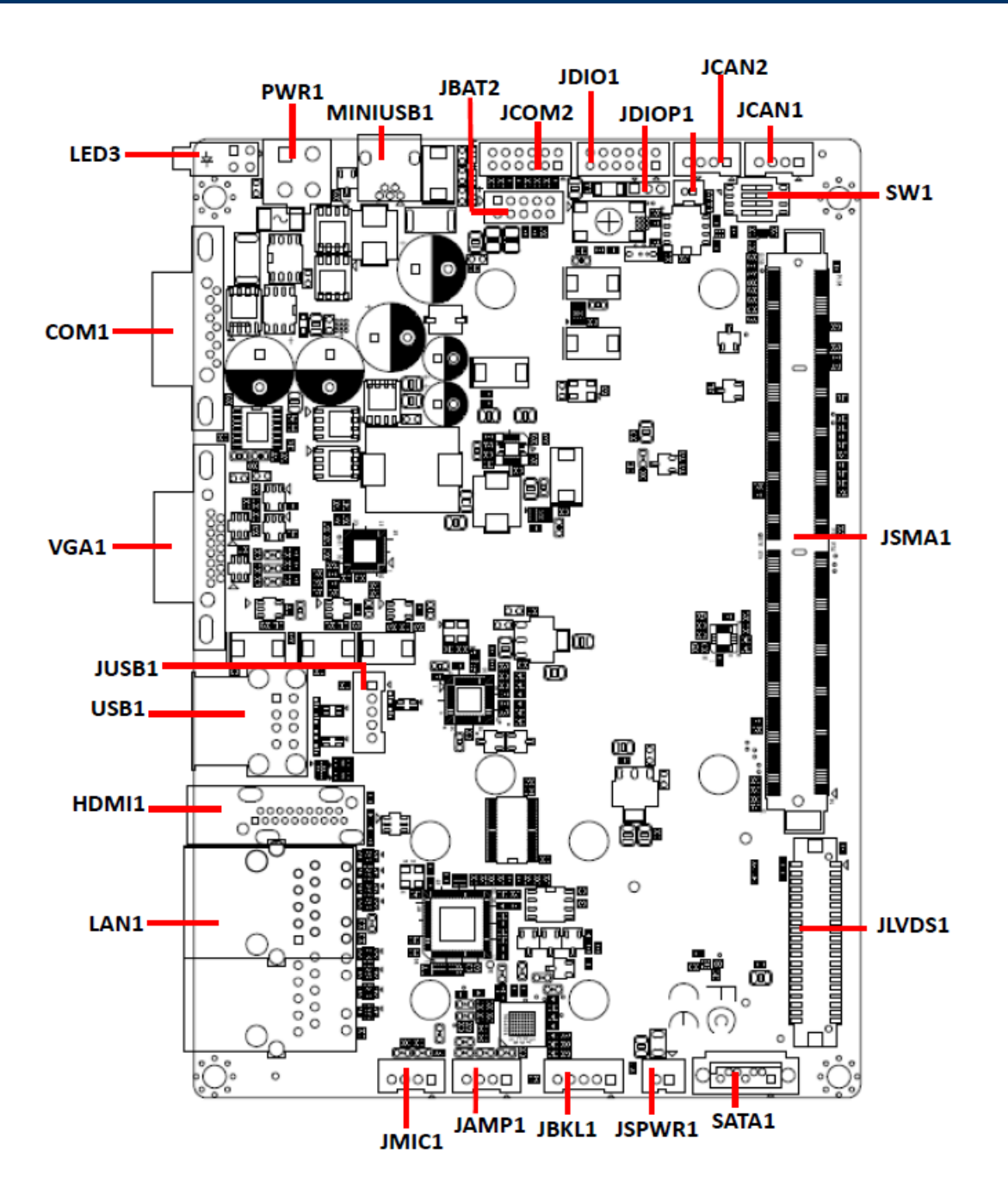

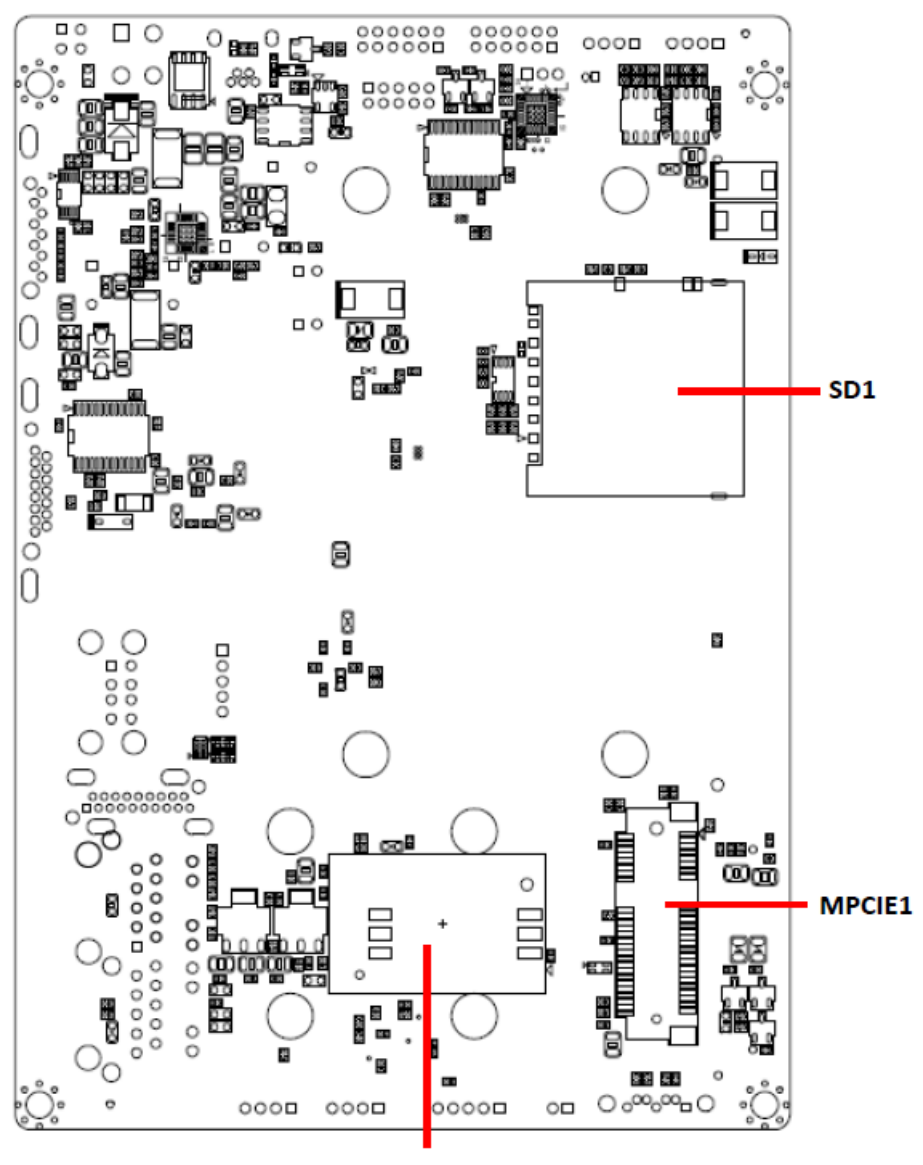

SIM1

# 2.2 Jumper and Connector List

You can configure your board to match the needs of your application by setting jumpers. A jumper is the simplest kind of electric switch.

It consists of two metal pins and a small metal clip (often protected by a plastic cover) that slides over the pins to connect them. To "close" a jumper you connect the pins with the clip. To "open" a jumper you remove the clip. Sometimes a jumper will have three pins, labeled 1, 2, and 3. In this case, you would connect either two pins.

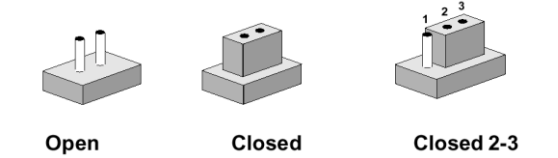

The jumper settings are schematically depicted in this manual as follows:

| 0 0  |        | 1 2 3<br>O <b></b> |
|------|--------|--------------------|
| Open | Closed | Closed 2-3         |

A pair of needle-nose pliers may be helpful when working with jumpers.

Connectors on the board are linked to external devices such as hard disk drives, a keyboard, or floppy drives. In addition, the board has a number of jumpers that allow you to configure your system to suit your application.

If you have any doubts about the best hardware configuration for your application, contact your local distributor or sales representative before you make any changes.

The following tables list the function of each of the board's jumpers and connectors.

| Jumpers  |                                    |                            |
|----------|------------------------------------|----------------------------|
| Label    | Function                           | Note                       |
| SW1      | Boot Mode selector                 | DIP Switch 4P              |
| JDIOP1   | General purpose I/O Power selector | 3 x 1 header, pitch 2.00mm |
|          |                                    |                            |
| Connecto | rs                                 |                            |
| Label    | Function                           | Note                       |
| JBAT1    | Battery connector 1                | 2 x 1 wafer, pitch 1.25mm  |
| JBAT2    | Battery connector 2                | 2 x 5 wafer, pitch 2.00mm  |
| JDIO1    | General purpose I/O connector      | 2 x 6 wafer, pitch 2.00mm  |
| JCAN1/2  | Can Bus connector 1/2              | 4 x 1 wafer, pitch 2.00mm  |
| JSMA1    | Smart Mobility ARChitecture slot   |                            |
| SATA1    | Serial ATA connector 1             |                            |
| JBKL1    | LCD inverter connector             | 5 x 1 wafer, pitch 2.00mm  |
|          |                                    |                            |

12 REV-SA01 User's Manual

| JAMP1    | AMPLIFIER connector               | 4 x 1 wafer, pitch 2.00mm  |
|----------|-----------------------------------|----------------------------|
| JMIC1    | Line In, MIC connector            | 4 x 1 wafer, pitch 2.00mm  |
| LAN1     | RJ-45 Ethernet connector          |                            |
| VGA1     | VGA connector                     |                            |
| LED3     | LED connector                     |                            |
| MINIUSB1 | Mini USB connector for Boot/Debug | MINI USB-MAB_5P            |
| COM1     | Serial Port 1 connector           |                            |
| JCOM2    | Serial Port 2 connector           | 2 x 6 wafer, pitch 2.00mm  |
| HDMI1    | HDMI connector                    | HDMI_19P                   |
| JLVDS1   | LVDS Interface connector          | 20 x 2 wafer, pitch 1.25mm |
| PWR1     | Power connector                   | 2 x 2 wafer, pitch 4.20mm  |
| USB1     | USB connector                     |                            |
| JUSB1    | USB connector                     | 5 x 1 wafer, pitch 2.00mm  |
| JSPWR1   | SATA Power connector              | 2 x 1 wafer, pitch 2.00mm  |
| MPCIE1   | Mini-PCI connector                |                            |
| SD1      | SD Card Slot                      |                            |
| SIM1     | SIM Card Slot                     | SDCARD_9H, Push/Push Type  |

# 2.3 Setting Jumpers & Connectors

# 2.3.1 Boot Mode selector (SW1)

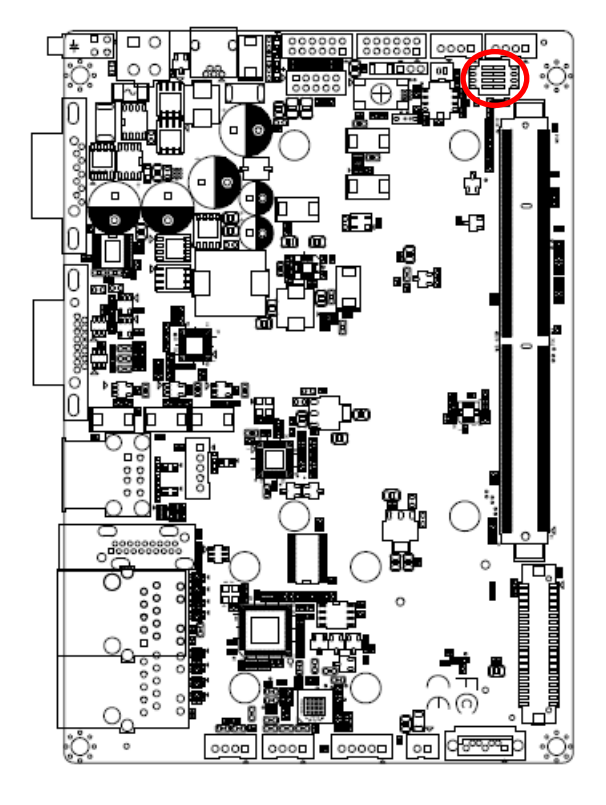

| Signal | PIN | PIN | Signal       |
|--------|-----|-----|--------------|
| GND    | 1   | 8   | BOOT_SEL0#   |
| GND    | 2   | 7   | BOOT_SEL1#   |
| GND    | 3   | 6   | BOOT_SEL2#   |
| GND    | 4   | 5   | FORCE_RECOV# |

Booting from onboard eMMC

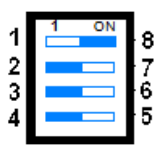

Boot from SD card

| 1 | 1 | ON | 8 |
|---|---|----|---|
| 2 |   |    | 7 |
| 3 |   |    | 6 |
| 4 |   |    | ľ |

MFG tool mode mode(burning image file to onboard eMMC)

| 1 | 1 | 0 | N   | c  |
|---|---|---|-----|----|
| • |   |   | - 1 |    |
| 2 |   |   |     | 7  |
| 2 |   |   | _   | Ŀ, |
| 5 |   |   |     | 6  |
| 4 |   |   |     | 5  |
| • |   |   |     |    |
|   |   |   |     |    |

# 2.3.2 General purpose I/O Power selector (JDIOP1)

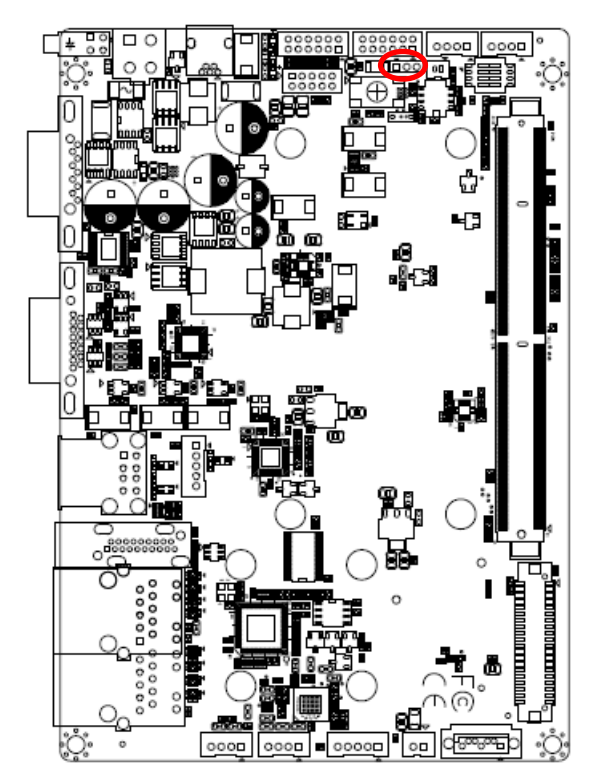

| +3.3V |  |   |  |  |
|-------|--|---|--|--|
| 1     |  | 3 |  |  |
|       |  |   |  |  |

# 2.3.3 Battery connector 1 (JBAT1)

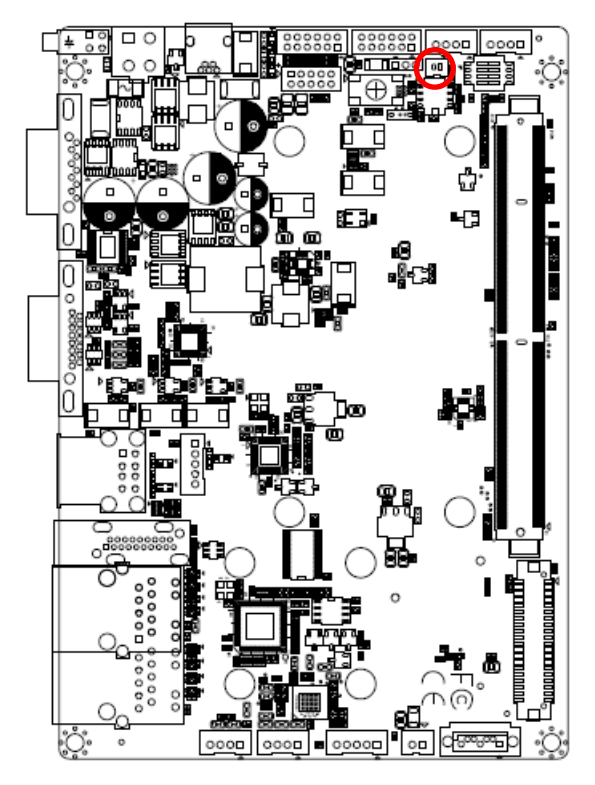

| 1      |     |
|--------|-----|
| Signal | PIN |
| +V_BAT | 1   |
| GND    | 2   |

2.3.4 Battery connector 2 (JBAT2)

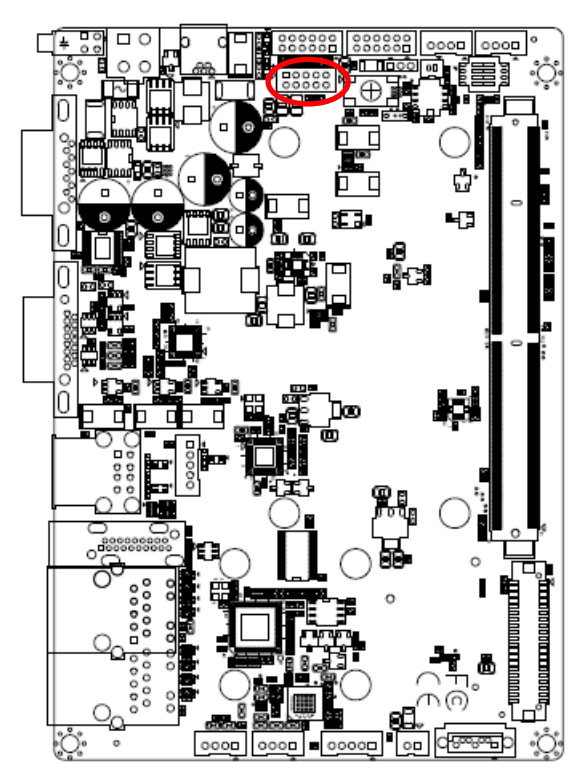

| 1 |  | 9 |
|---|--|---|
|   |  |   |
|   |  |   |

| Signal     | PIN | PIN | Signal     |
|------------|-----|-----|------------|
| +V_BATTERY | 1   | 2   | +V_BATTERY |
| +V_BATTERY | 3   | 4   | GND        |
| GND        | 5   | 6   | BAT_DATA   |
| BAT_TS     | 7   | 8   | BAT_CLK    |
| GND        | 9   | 10  | GND        |

# 2.3.5 General purpose I/O connector (JDIO1)

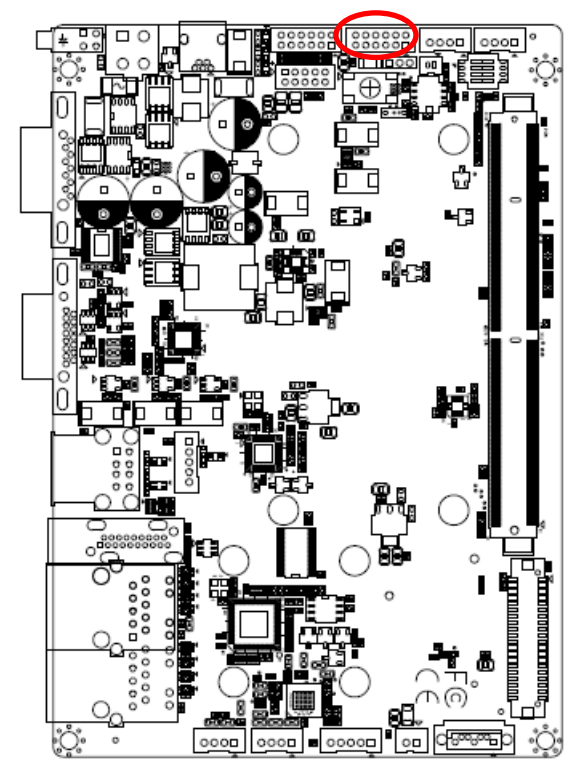

| 11 |  |  | 1 |
|----|--|--|---|

| Signal        | PIN | PIN | Signal       |
|---------------|-----|-----|--------------|
| DIO_GP10      | 1   | 2   | DIO_GP20     |
| DIO_GP11      | 3   | 4   | DIO_GP21     |
| DIO_GP12      | 5   | 6   | DIO_GP22     |
| DIO_GP13      | 7   | 8   | DIO_GP23     |
| SMB_DATA_9555 | 9   | 10  | SMB_CLK_9555 |
| +VDIO         | 11  | 12  | GND          |

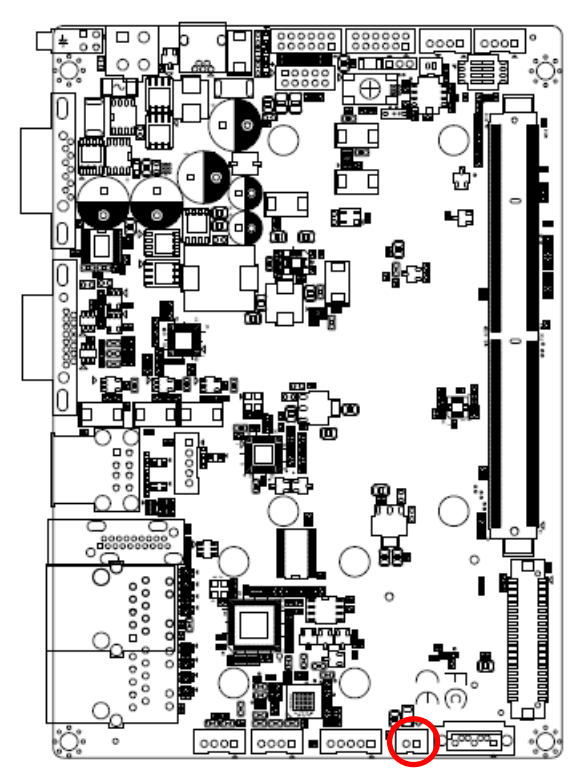

2.3.6 SATA Power connector (JSPWR1)

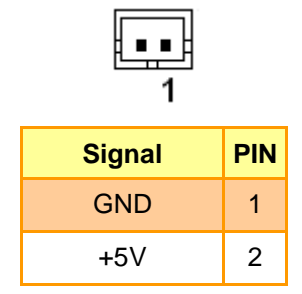

2.3.7 AMPLIFIER connector (JAMP1)

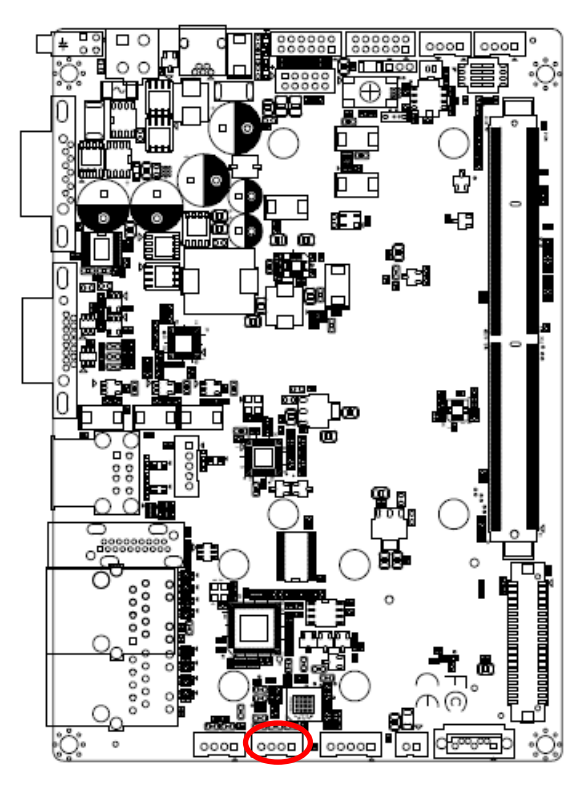

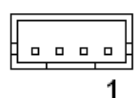

| Signal | PIN |
|--------|-----|
| SPKL_P | 1   |
| SPKL_N | 2   |
| SPKR_P | 3   |
| SPKR_N | 4   |

# 

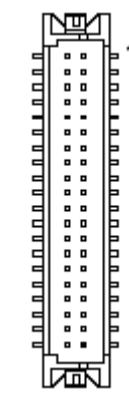

| Signal      | PIN | PIN | Signal     |
|-------------|-----|-----|------------|
| +5V         | 2   | 1   | +3.3V      |
| +5V         | 4   | 3   | +3.3V      |
| I2C_LCD_DAT | 6   | 5   | I2C_LCD_CK |
| GND         | 8   | 7   | GND        |
| LVDS0+      | 10  | 9   | LVDS1+     |
| LVDS0-      | 12  | 11  | LVDS1-     |
| GND         | 14  | 13  | GND        |
| LVDS2+      | 16  | 15  | LVDS3+     |
| LVDS2-      | 18  | 17  | LVDS3-     |
| GND         | 20  | 19  | GND        |
| NC          | 22  | 21  | NC         |
| NC          | 24  | 23  | NC         |
| GND         | 26  | 25  | GND        |
| NC          | 28  | 27  | NC         |
| NC          | 30  | 29  | NC         |
| GND         | 32  | 31  | GND        |
| LVDS_CK+    | 34  | 33  | NC         |
| LVDS_CK-    | 36  | 35  | NC         |
| GND         | 38  | 37  | GND        |
| NC          | 40  | 39  | NC         |

# 2.3.8 LVDS Interface connector (JLVDS1)

2.3.9 Can Bus connector 1 (JCAN1)

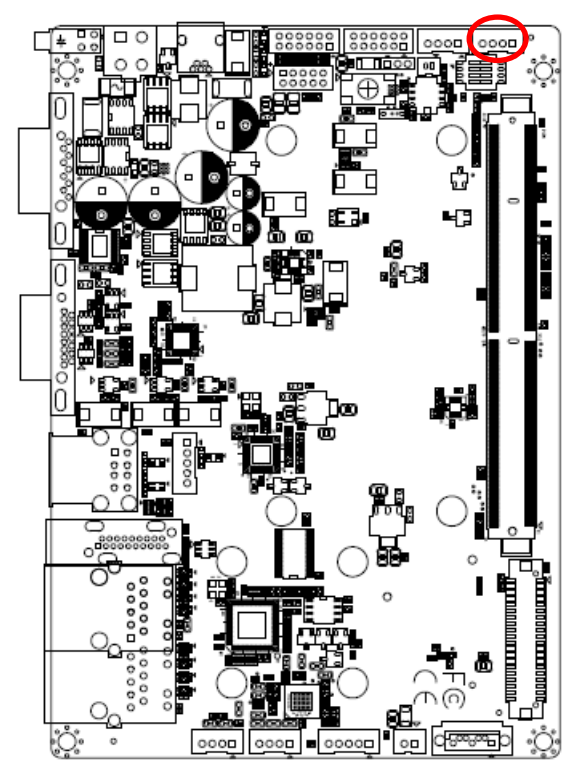

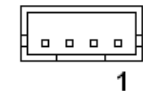

| Signal | PIN |
|--------|-----|
| CAN0_H | 1   |
| GND    | 2   |
| CAN0_L | 3   |
| GND    | 4   |

# 2.3.10 Can Bus connector 2 (JCAN2)

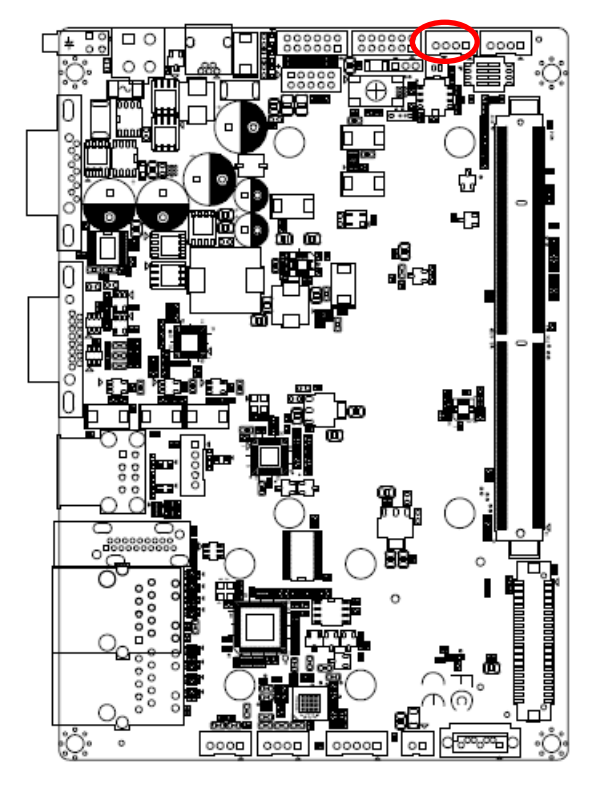

| ſ |  | _ |   | ] |
|---|--|---|---|---|
| Ŀ |  |   | 1 | - |

| Signal | PIN |
|--------|-----|
| CAN1_H | 1   |
| GND    | 2   |
| CAN1_L | 3   |
| GND    | 4   |

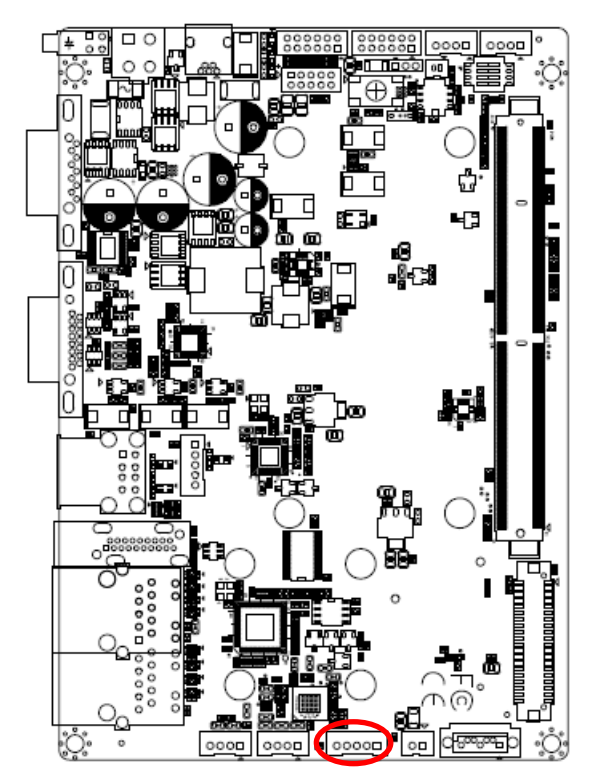

2.3.11 LCD inverter connector (JBKL1)

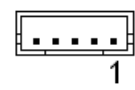

| Signal       | PIN |
|--------------|-----|
| NC           | 1   |
| GND          | 2   |
| LCD_BKLT_EN  | 3   |
| LCD_BKLT_PWM | 4   |
| +5V          | 5   |

2.3.12 Line In, MIC connector (JMIC1)

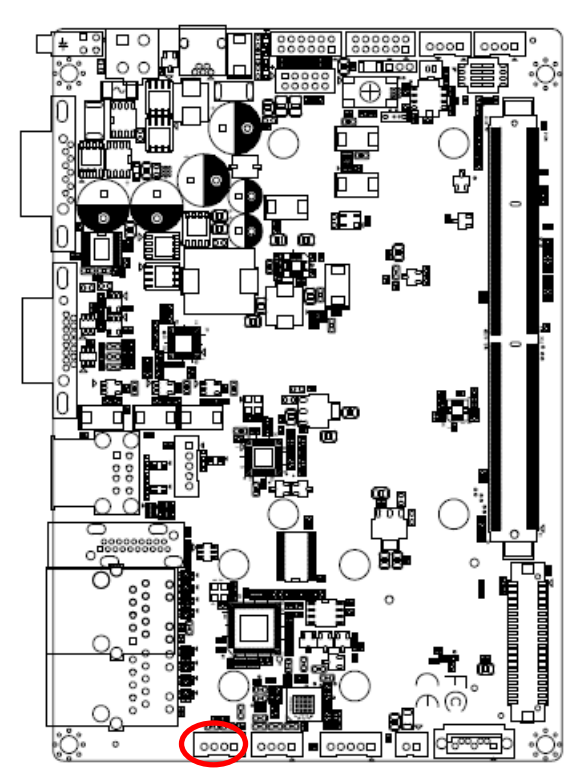

| ſ |  |   | ] |
|---|--|---|---|
| 6 |  | 1 |   |

| Signal       | PIN |
|--------------|-----|
| MICIN_DET    | 1   |
| MIC_RAW      | 2   |
| MICBIAS2_RAW | 3   |
| GND          | 4   |

# 2.3.13 USB connector (JUSB1)

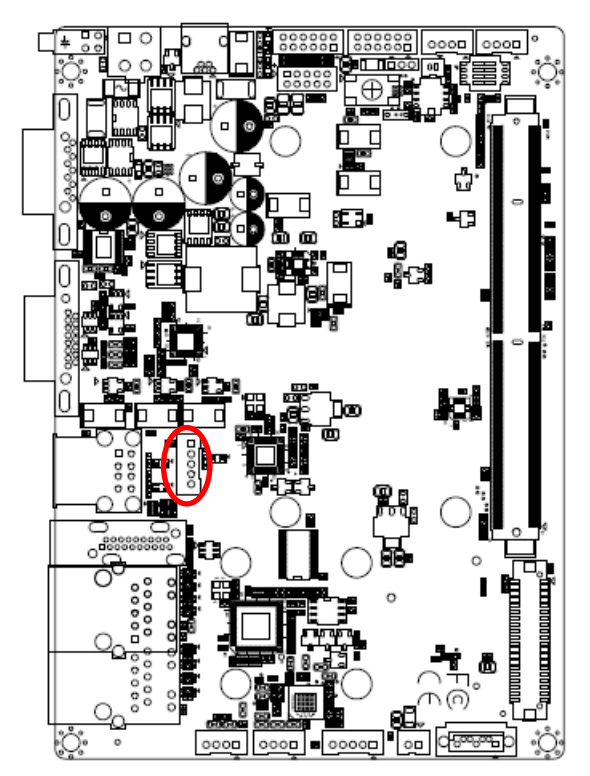

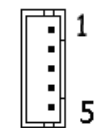

| Signal  | PIN |
|---------|-----|
| +4V     | 1   |
| USB3_D- | 2   |
| USB3_D+ | 3   |
| GND     | 4   |
| GND     | 5   |

# 2.3.14 Power connector (PWR1)

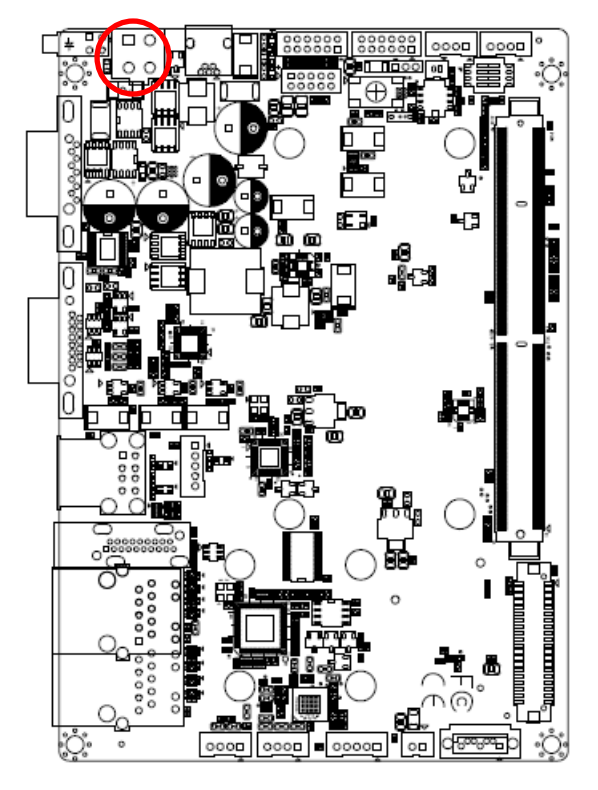

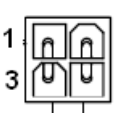

| Signal | PIN | PIN | Signal |
|--------|-----|-----|--------|
| RVSP_G | 1   | 2   | RVSP_G |
| +VIN   | 3   | 4   | +VIN   |

| :  | : | : | : | : | : |   |
|----|---|---|---|---|---|---|
| 11 |   | - |   |   | 1 | _ |

| Signal | PIN | PIN | Signal |
|--------|-----|-----|--------|
| RXDD3  | 1   | 2   | RXDD2  |
| TXDD3  | 3   | 4   | TXDD2  |
| GND    | 5   | 6   | GND    |
| CTS3   | 7   | 8   | RXDD4  |
| RTS3   | 9   | 10  | TXDD4  |
| GND    | 11  | 12  | GND    |

# 2.3.15 Serial Port 2 connector (JCOM2)

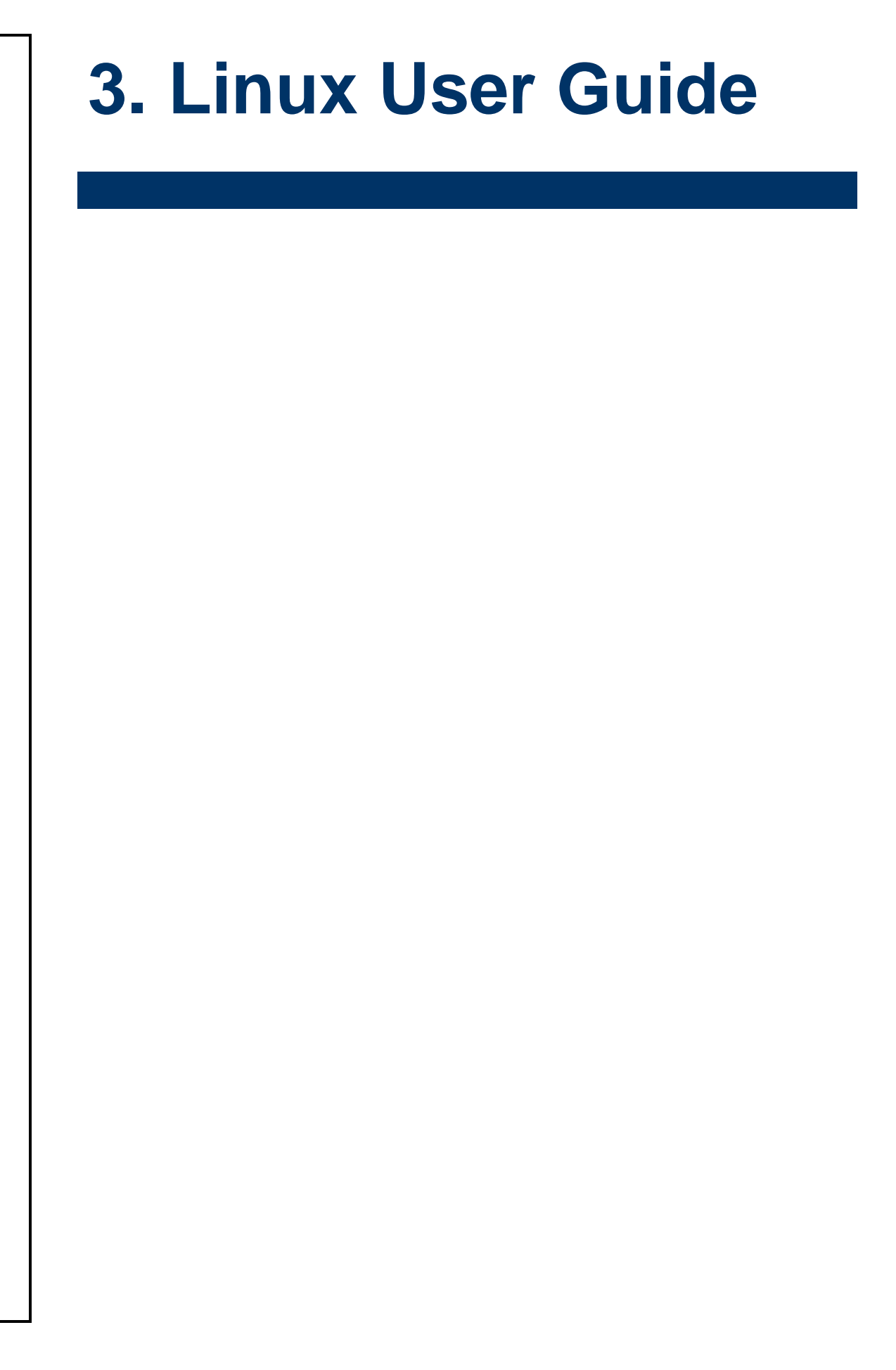

# 3.1 Download Source code for building Ubuntu image file

Please make a folder for storing the source code first then typing the command below to get started for the source code download.

\$ Sudo apt-get install git \$ git clone guest@202.55.227.57:freescale/core.git -b SMARC About password, please check with our support team.

# 3.2 Set up a Linux host for building U-boot & Kernel Image

We support to compile u-boot & Kernel on Ubuntu 12.04 (64bit version), other version of Ubuntu is not currently supported and may have built issues.

Install host packages needed by building code. This document assumes you are using Ubuntu. Not a requirement, but the packages may be named differently and the method of installing them may be different.

sudo apt-get install ia32-libs sudo apt-get install uboot-mkimage

# 3.3 Building up U-boot & Kernel image

You can follow up the steps below to compile the u-boot & Kernel after downloading the source code.

1.Please move to folder "core" then start to compile both the u-boot & Kernel.

~/\$ cd core/

leo@ubuntu:~/imx6\_core\$ ls <mark>core</mark> leo@ubuntu:~/imx6\_core\$ cd core/ leo@ubuntu:~/imx6\_core/core\$

2.Type the command to compile both u-boot & Kernel.

\$ make rev-sa01 –j number

(**-j number** means multi jobs for more efficiant building, you can add it according to your CPU performance of PC, e.g. mine is "–j16" as below ).

leo@ubuntu:~/imx6\_core/core\$ make rev-sa01 -j16

3. You can find the u-boot(u-boot.bin) & Kernel(uImage) under folder "core" as below after the compiling is finish.

leo@ubuntu:~/imx6\_core/core\$ ls fsl kernel Makefile u-boot u-boot-quad.bin u-boot-solo.bin uImage

PS: If you would like to use **Mfgtool** for flashing image file, you must put the file **u-boot.bin** and **ulmage** under "~\Image\smarc" for right detected path.

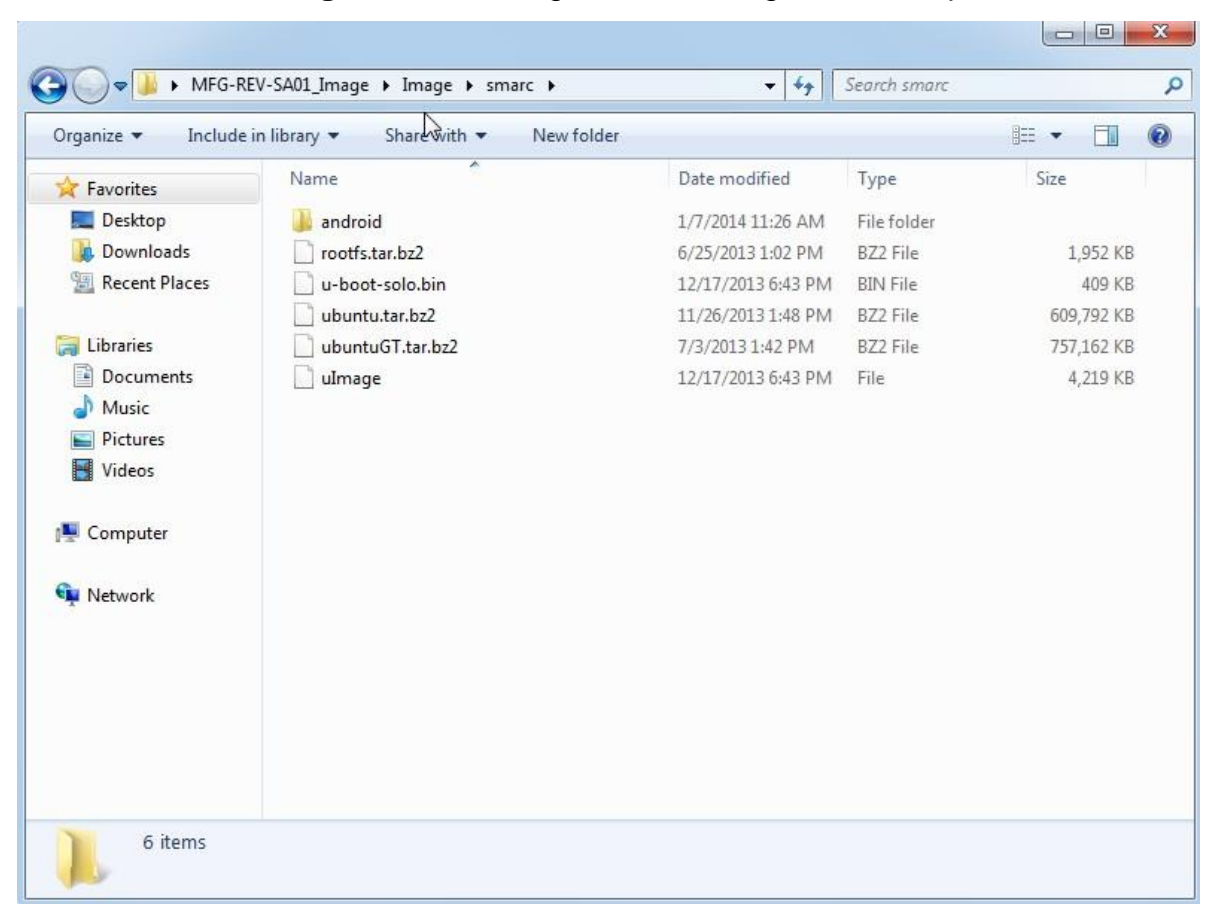

# 3.4 Use MfgTool to flash Ubuntu into onboard eMMC

Manufacturing tool, a successor of ATK, provides a series of new features to power your mass production work. The features like windows style GUI, multiple devices support, explicit status monitoring, versatile functionalities and highly flexible architecture make it a best choice to meet your critical timing, cost and customization requirements. For using Mfgtool to flash image file into onboard eMMC, please follow up the steps below

1. Please turn on the **Pin4** of the DIP switch as below into burning mode of Mfgtool.

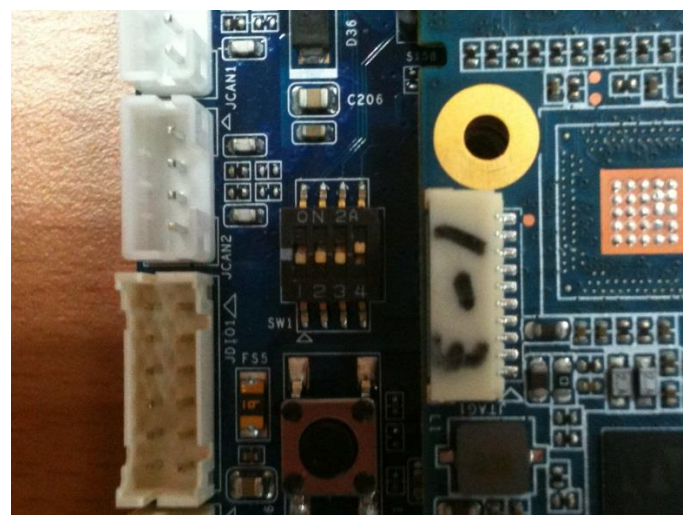

- 2. Power on the mainboard then plug the cable from OTG socket to PC.
- Click the folder "~\MFG-Tools", e.g. mine is D:\ MFG-REV-SA01\_Image\MFG-Tools"

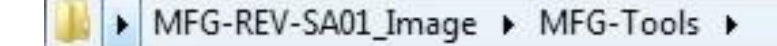

4. Click the "MfgLoader.exe".

| Name                            | Date modified      | Туре               | Size     |
|---------------------------------|--------------------|--------------------|----------|
| 퉬 Profiles                      | 1/7/2014 11:27 AM  | File folder        |          |
| cfg                             | 12/18/2013 10:21   | Configuration sett | 1 KB     |
| 🔕 MfgLoader                     | 9/12/2013 2:08 PM  | Application        | 68 KB    |
| MfgTool                         | 12/26/2013 5:44 PM | Text Document      | 1 KE     |
| MfgTool2                        | 8/30/2013 3:18 PM  | Application        | 1,693 KE |
| 🚳 MfgToolLib. <mark>d</mark> ll | 8/30/2013 3:17 PM  | Application extens | 569 KB   |
| MfgToolLib.lib                  | 8/30/2013 3:17 PM  | LIB File           | 8 KB     |

5. Select the MCU option by name, if the MCU of module board is "i.MX6 Solo", please click "MX6DL Linux Update", and click "Linux-ubuntu" (Ubuntu GUI version) for the OS of flashing, then click "Run MFG Tool".

| MX6DL Linux U | Ipdate - |
|---------------|----------|
| Linux-ubuntu  |          |
| Run MP        | G Tool   |

Or the if the MCU of module board is "i.MX6 Quad core", please click "**MX6Q Linux Update**", and click "**Linux-ubuntu**" (Ubuntu GUI version) for the OS of flashing, then click "**Run MFG Tool**".

| MX6Q Linux Update |  |  |
|-------------------|--|--|
| Linux-ubuntu      |  |  |
|                   |  |  |

6. The second screen will show up after clicking "Run MFG Tool", and please check whether it shows "HID-compliant device" as below, if not, please re-check the cable connection and DIP switch setting between mainboard and PC.

| Hub 2-Port 2         | Status Information | 0    |
|----------------------|--------------------|------|
| Drive(s):            | Eniled Operations  | 0    |
| HID-compliant device | Failure Rate:      | 0 %  |
|                      | Start              | Exit |

7. Click "Start" to flash image file.

| Hub 2Port 2          | Status Information     |      |
|----------------------|------------------------|------|
| Drive(s):            | Successful Operations: | 0    |
|                      | Failed Operations:     | 0    |
| HID-compliant device | Failure Rate:          | 0 %  |
| [-                   |                        |      |
| L                    | Start                  | Exit |

8. It will show "Done" after flashing is finish, then click "Stop" and "Exit" to close the screen.

| Hub 4Port 1  | Status Information     |        |
|--------------|------------------------|--------|
| Drive(s): F: | Successful Operations: | 1      |
|              | Failed Operations:     | 0      |
| Done         | Failure Rate:          | 0.00 % |
|              |                        | Exit   |

9. You can also get the information from Terminal (debug port→COM1) after flashing is finish.

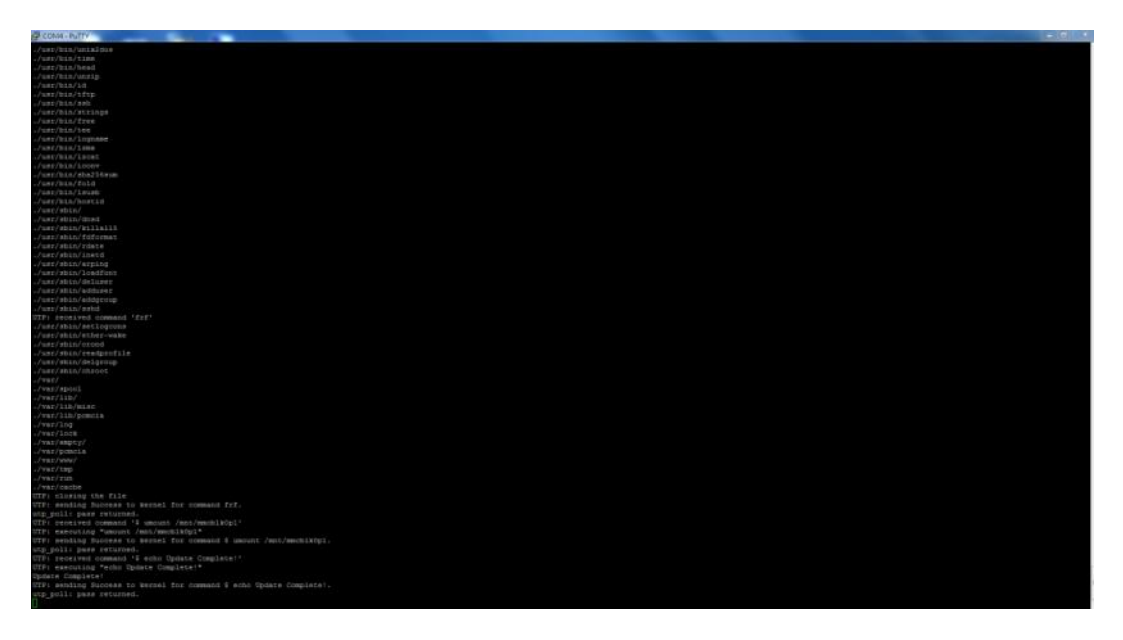

# 3.5 Create a bootable SD card with Ubuntu 12.04 file system

Please insert a SD card in the card reader on your Linux host PC

1) Check device node of your SD card by command below.

\$cat /proc/partitions (for example, mine is /dev/sdd as below)

| ava | alue | e@ubuntu: | :∼/test/ltik | )\$ cat | t /proc/partitions |
|-----|------|-----------|--------------|---------|--------------------|
| ma  | jor  | minor #   | #blocks nam  | ie      |                    |
|     |      |           |              |         |                    |
|     | 8    | Θ         | 104857600    | sda     |                    |
|     | 8    | 1         | 100548608    | sda1    |                    |
|     | 8    | 2         | 1            | sda2    |                    |
|     | 8    | 5         | 4305920      | sda5    |                    |
|     | 8    | 48        | 1000448      | sdd     |                    |
|     | 8    | 49        | 996352       | sdd1    |                    |
| ava | alue | e@ubuntu: | ~/test/ltik  | \$      |                    |

Create EXT3 partition for SD card

\$ sudo fdisk /dev/sdd

Type the following parameters (each followed by <ENTER>):

| d | [delete the previous page | artition] |
|---|---------------------------|-----------|
|---|---------------------------|-----------|

- n [create a new partition]
- p [create a primary partition]
- 1 [the first partition]
- 20480 [20480x512bytes=10MB, which leaves enough space for the kernel, the boot loader and its configuration data]
- <enter> [using the default value will create a partition that spans to the last sector of the medium]
- w [this writes the partition table to the medium and fdisk exits]
- Format new partition in EXT3 format
   \$sudo umount /dev/sdd1
   \$sudo mkfs.ext3 /dev/sdd1
- Install bootloader on SD card by command below.
   \$ sudo dd if=u-boot-solo.bin(u-boot-quad.bin) of=/dev/sdd bs=1k seek=1 skip=1 conv=fsync
- 4) Install Linux kernel image on SD card by command below.
   \$ sudo dd if=ulmage of=/dev/sdd bs=1M seek=1 conv=fsync
- 5) Please find the Ubuntu file system from the path "CDROM\REV Image\MFG-REV-SA01\_Image\Image\smarc\ ubuntu.tar.bz2" on User`s CD-ROM and copy it to the partition then follow up the command below.

- \$ sudo umount /dev/sdd1
- \$ sudo mount /dev/sdd1 /mnt
- \$ cd /mnt
- \$ sudo tar jxvpf ~/ubuntu.tar.bz2
- \$ cd
- \$ sudo umount /dev/sdd1

The Ubuntu file system content is now on the SD card. You can insert it to mainboard then turn on the DIP switch pin2&3 as below for booting.

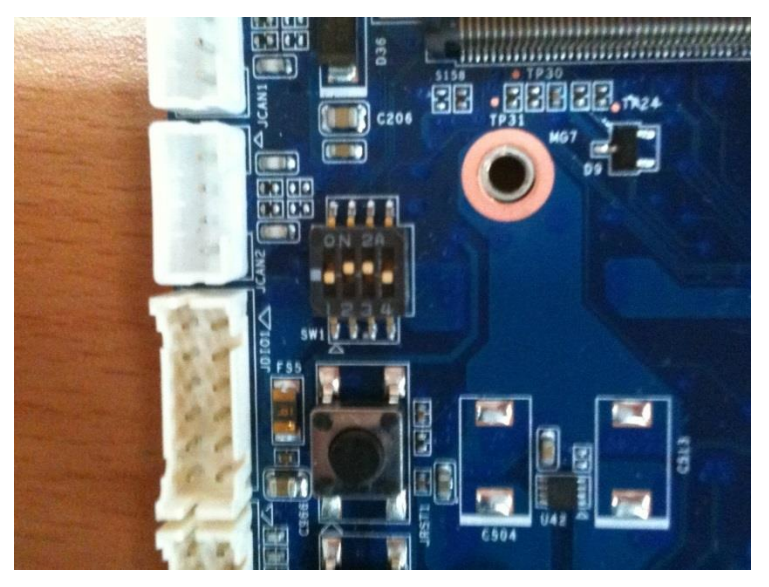

# 3.6 Bootloader settings for booting from SD card

1) Please turn on the Pin 2&3 of the DIP switch as below for booting from SD card .

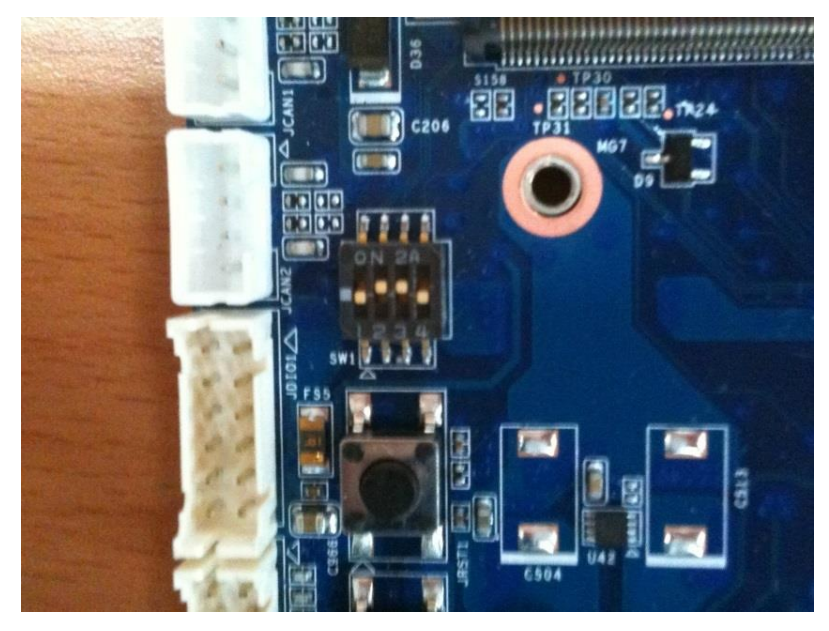

- Insert SD card on SD socket. Connect RS232 cross over cable from COM1 of mianboard to COM port of Host PC.
- 3) Run hyper terminal program on Host PC (teraterm on Windows or minicom on Linux)
- 4) Power on mainboard and press "space" key to get into bootloader menu.

```
U-Boot 2009.08 (Dec 11 2013 - 17:57:30)
CPU: Freescale i.MX6 family TO1.1 at 792 MHz
Thermal sensor with ratio = 178
Temperature: 38 C, calibration data 0x5694e069
mx6q pll1: 792MHz
mx6q pll2: 528MHz
mx6q pll3: 480MHz
mx6q pll8: 50MHz
ipg clock : 6600000Hz
ipg per clock : 6600000Hz
uart clock : 8000000Hz
cspi clock : 6000000Hz
ahb clock : 132000000Hz
axi clock : 198000000Hz
emi slow clock: 99000000Hz
ddr clock : 39600000Hz
usdhcl clock : 19800000Hz
usdhc2 clock : 19800000Hz
usdhc3 clock : 198000000Hz
usdhc4 clock : 198000000Hz
                : 24000000Hz
nfc clock
Board: i.MX6DL/Solo: SMARC Board: 0x61011 [POR ]
Boot Device: SD
       1 GB
DRAM:
MMC:
       FSL_USDHC: 0,FSL_USDHC: 1,FSL_USDHC: 2,FSL_USDHC: 3
       serial
Out:
       serial
Err:
        serial
Net:
      got MAC address from IIM: 00:00:00:00:00:00
FEC0 [PRIME]
Hit any key to stop autoboot: 0
MX6 Solo SMARC U-Boot >
```

Setup boot device
 SMARC U-Boot > print

6) Set boot device as below

→ SMARC U-Boot >setenv linux\_cmd 'setenv bootargs \${linux\_bootargs};mmc dev 1;mmc read \${loadaddr} 0x800 0x3000;bootm'

→ SMARC U-Boot > setenv linux\_bootargs 'console=tty0 console=ttymxc0,115200 root=/dev/mmcblk1p1 rootwait rw'

→SMARC U-Boot> saveenv

→SMARC U-Boot> boot

SMARC U-Boot > setenv linux\_cmd 'setenv bootargs \${linux bootargs};mmc dev l;mmc read \${loadaddr} 0x800 0x3000;boots SMARC U-Boot > setenv linux\_bootargs 'console=tty0 console=ttymxc0,115200 root=/dev/mmcblklpl rootwait rw' SMARC U-Boot > sayeenv

# 3.7 Bootloader settings for booting from onboard eMMC

1) Please turn on the Pin 1 of the DIP switch as below for booting from onboard eMMC.

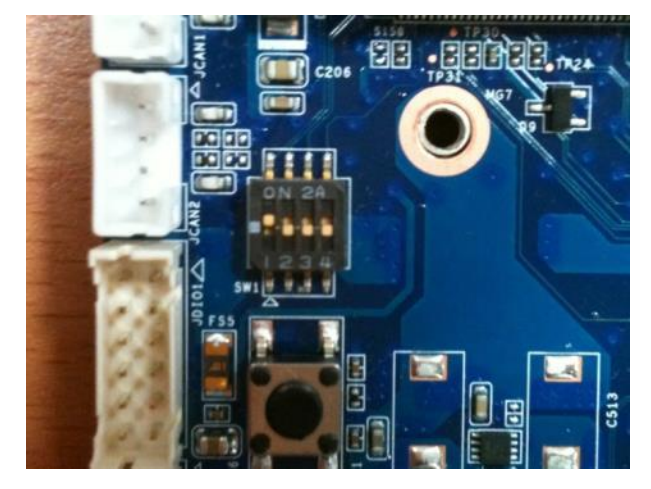

- Insert SD card on SD socket. Connect RS232 cross over cable from COM1 of mianboard to COM port of Host PC.
- 3) Run hyper terminal program on Host PC (teraterm on Windows or minicom on Linux)
- 4) Power on mainboard and press "space" key to get into bootloader menu.

U-Boot 2009.08 (Dec 11 2013 - 17:57:30) CPU: Freescale i.MX6 family TO1.1 at 792 MHz Thermal sensor with ratio = 178 Temperature: 38 C, calibration data 0x5694e069 mx6q pll1: 792MHz mx6q pll2: 528MHz mx6q pll3: 480MHz mx6q pll8: 50MHz ipg clock : 66000000Hz ipg per clock : 66000000Hz uart clock : 8000000Hz cspi clock : 6000000Hz ahb clock : 13200000Hz axi clock : 198000000Hz emi slow clock: 99000000Hz ddr clock : 396000000Hz usdhcl clock : 198000000Hz usdhc2 clock : 198000000Hz usdhc3 clock : 198000000Hz usdhc4 clock : 19800000Hz : 2400000Hz nfc clock Board: i.MX6DL/Solo: SMARC Board: 0x61011 [POR ] Boot Device: SD DRAM: 1 GB FSL\_USDHC: 0,FSL\_USDHC: 1,FSL\_USDHC: 2,FSL\_USDHC: 3 MMC: serial In: Out: serial Err: got MAC address from IIM: 00:00:00:00:00:00 Net: FECO [PRIME] Hit any key to stop autoboot: 0 MX6 Solo SMARC U-Boot >

- Setup boot device
   SMARC U-Boot > print
- 6) Set boot device as below

SMARC U-Boot >setenv linux\_cmd 'setenv bootargs \${linux\_bootargs};mmc dev 3;mmc read \${loadaddr} 0x800 0x3000;bootm'

- → SMARC U-Boot > setenv linux\_bootargs 'console=tty0 console=ttymxc0,115200 root=/dev/mmcblk0p1 rootwait rw'
- →SMARC U-Boot> saveenv
- →SMARC U-Boot> boot

U-Boot > setenv linux\_cmd 'setenv bootargs \${linux\_bootargs};mmc dev 3;mmc read \${loadaddr} 0x800 0x3000;bootm' U-Boot > setenv linux\_bootargs 'console=tty0 console=ttymxc0,115200 root=/dev/mmcblk0p1 rootwait rw' U-Boot > saveenv

# 3.8 Display output application of IMX6

This section describes how to setup the display output for LVDS, HDMI, VGA of IMX6 module.

1. You can find the file of resolution setup of LVDS&VGA under the

directory "..~/core/kernel/drivers/video/mxc", for LVDS is "ldb.c", and for VGA is " mxc\_lcdif.c".

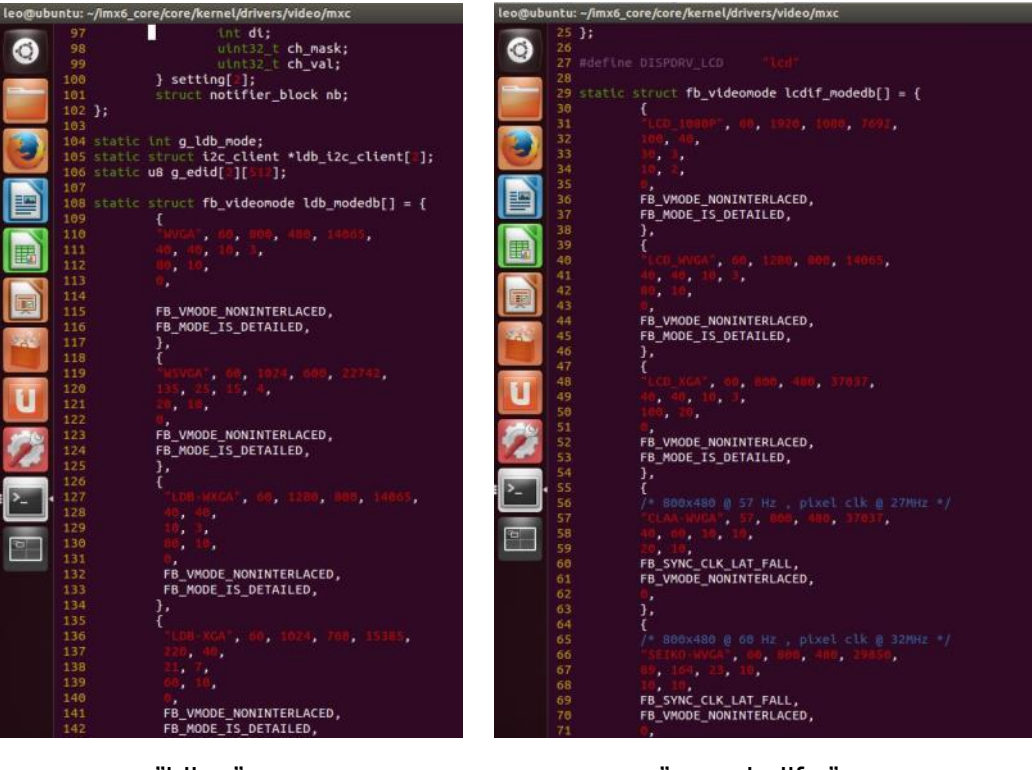

"ldb.c"

"mxc\_lcdif.c"

 You need to fill the resolution parameter(.mode\_str) on the file "rev\_sa01.c" under "~/core/kernel/arch/arm/mach-mx6/smarc/", and the code of First Display is alway in the upper block.

| leo@ubuntu: -/imx6_                                                                                                    | core/core/kernel/arch/arm/mach-mx6/smarc                                                                                                    |                |
|----------------------------------------------------------------------------------------------------|----------------------------------------------------------------------------------------------------|----------------|
| (2) 188<br>189<br>190<br>191<br>191<br>192<br>193 static                                                                                               | <pre>gpto_request(SMARC_LCD_VDD_EN, "Lcd-vdd-vm"); gpto_dtrectton_output(SMARC_LCD_VDD_EN, 1); struct tpuv3_fb_platform_data smarc_fb_data[] = {</pre>                                 |                |
| 194<br>195<br>196<br>197<br>197<br>198<br>199<br>200<br>2001<br>202                                                                                    | {     disp_dev = %1cdP,     interface_ptx_fmt = IPU_PIX_FMT_RCB24,     mode_str = %1cd_indept, /* Eco_1080P, Lco_WVCA */     default_bpp = %2;     int_clk = %pue,     },              | First Display  |
| 2004<br>2005<br>2006<br>2006<br>2007<br>2008<br>2009<br>2100<br>2110                                                                                   | <pre>{     .disp_dev = "ldb",     .literface_pix_fmt = IPU_PIX_FMT_BGR24,     .mode_str = 'mvrxs',     .default_bpp = 10,     .int_clk = false,     .lite_int = false,     . }; </pre> | Second Display |
| 212<br>214<br>214<br>216<br>216<br>217<br>217<br>219<br>220<br>220<br>221<br>221<br>222<br>222<br>222<br>223<br>223<br>224<br>224<br>224<br>224<br>224 | /*<br>{<br>disp_dev = "icd",<br>.inferfac=_Dix_frt = IPU_PIX_FAT_BGR24,<br>.inferfact_bpp = 10,<br>.int_cik = false,<br><br><br><br><br><br><br>                                       | 2              |

3. Finally, you should fill the parameter for booting on the file "**mx6\_smarc.h**" under the directory "~/core/u-boot/include/configs/".

Please add "video=mxcfb0:dev=**display name**" on the column 132 "rootwait rw \0" to enable display output function when booting.

| <pre>Martine CONFIG_LOADADDBR 0:10000000 /* Loadaddr env var */ Martine CONFIG_DIADADDBR (0:1000000)  Mdefine CONFIG_EXTRA_ENV_SETTINGS //</pre>                                                                                                    | #define CONFIG_PRIME ************************************                                                                                                    |                                                                                                    |                       |                  |  |  |  |
|----------------------------------------------------------------------------------------------------|----------------------------------------------------------------------------------------------------|----------------------------------------------------------------------------------------------------|-----------------------|------------------|--|--|--|
| <pre>#define CONFIG_EXTRA_ENV_SETTINGS     'netdevacting()     'netdevacting()     'ne</pre> | #define CONFIG_LOADADDR<br>#define CONFIG_RD_LOADADDR                                                                                                    |                                                                                                    |                       |                  |  |  |  |
| <pre>'Mic.dev 3;'' 'mic.read.S[Loadaddr] 0x800 0x3000;'' 'bootcod=runllnix_crod\0' #define CONFIG_ARP_TIMEOUT 2000L #define CONFIG_ARAC 'SHA-INX6_A0_0423'' '* Miscellaneous configurable options */ #define CONFIG_SYS_LONGHELP /* undefito save memory */ #define CONFIG_SYS_LONGHELP /* undefito save memory */</pre>                                                                                                    | #define CONFIG_EXTRA_ENV_SETTIN<br>"netdewsthv(0)<br>"thpr/netfEc0<br>"thpr/netfEc0<br>"thpr/netfEc0<br>"theadinator<br>"tec_addrator to<br>"techndic=00204<br>"techndic=00204<br>"technoise"<br>"bootarg_base<br>"bootarg_base<br>"topt<br>"thootard_nets"<br>"topt<br>"bootard_nets"<br>"topt<br>"bootard_sene"<br>"topt<br>"bootard_sene"<br>"topt<br>"topt<br>"thus bootard_exene"<br>"topt<br>"topt | IGS<br>(e <sup>*</sup><br>:9f;00:ea:d3\0*<br>:9f;00:ea:d3\0*<br>:10f:00:ea:d3\0*<br>:10f:00:ea:d3\0*<br>:1 | \<br>\<br>\<br>\<br>\ | \<br>\<br>\<br>\ |  |  |  |
| #define CONFIG_ARP_TIMEOUT 200UL<br>#define CONFIG_MX6_SMARC "SMA-TMX6_A6_0423"<br>/* Miscellaneous configurable options<br>*/<br>#define CONFIG_SYS_LONGHELP /* undef to save memory */<br>#define CONFIG_SYS_LONGHELP /* undef to save memory */                                                                                                    | "Inne dev 3)"<br>"nne dev 3)"<br>"boother"<br>"boother"                                                                                                    | HV BBCLargs S(TINUX_BOBCArgs);<br>sad S(Loadaddr) 6x800 6x3000;"<br>0"                                                                                                    |                       |                  |  |  |  |
| #define CONFIG_SYS_LONGHELP /* undef to save memory */<br>7 #define CONFIG_AUTO_COMPLETE                                                                                                    | #define CONFIG_ARP_TIMEOUT<br>#define CONFIG_MX0_SMARC<br>/*<br>Miscellaneous configurable (                                                                                                    |                                                                                                    |                       |                  |  |  |  |
|                                                                                                    | #define CONFIG_SYS_LONGHELP<br>#define CONFIG_AUTO COMPLETE                                                                                                    |                                                                                                    |                       |                  |  |  |  |

4. Please refer ch1.3 to re-build the u-boot &Kernel binary file for booting.

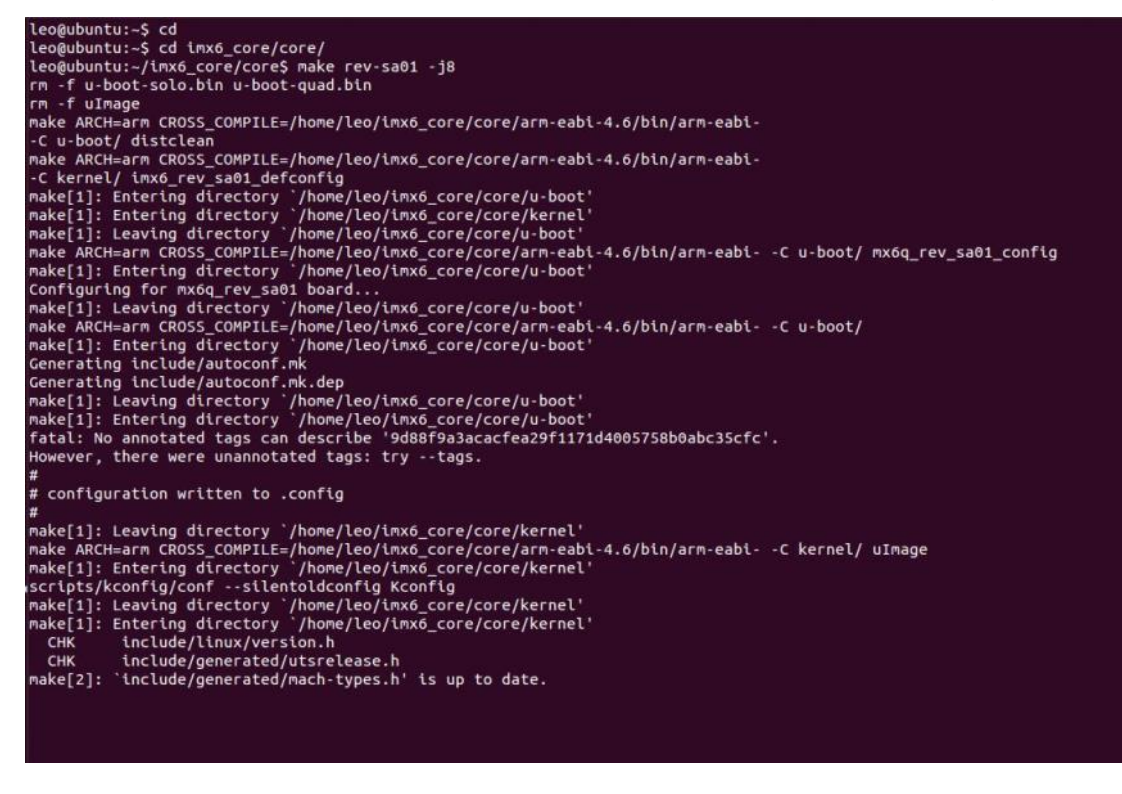

**Note:** If you need to use double display output in Ubuntu, you should setup the " rev\_sa01.c" file first then add the content "video=mxcfb0:dev=first display name

video=mxcfb1:dev=second display neme" to mx6\_smarc.h, but for this application, you also need to write a program for controling the second diplay first or the second display will not enable after you follow up all the setting above.

# 3.9 Download Android Source Code for building image file

Please make a folder for storing the source code first then typing the command below to get started for the source code download.

\$ sudo apt-get install git

# 3.10 Set up for building Android image file

We support to compile u-boot & Kernel on Ubuntu 12.04 (64bit version), other version of Ubuntu is not currently supported and may have built issues.

Install host packages needed by building code. This document assumes you are using Ubuntu. Not a requirement, but the packages may be named differently and the method of installing them may be different.

- 1) Please follow up the commands below to install "Oracle JDK6.0" first for building up Android image file.
- \$ sudo apt-get install python-software-properties
- \$ sudo add-apt-repository ppa:webupd8team/java
- \$ sudo apt-get update
- \$ sudo apt-get install oracle-java6-installer
- 2) Please follow up the commands below to install the necessary package for build image file.

\$ sudo apt-get install git-core gnupg flex bison gperf build-essential \ zip curl libc6-dev libncurses5-dev x11proto-core-dev \ libx11-dev:i386 libreadline6-dev:i386 \ libgl1-mesa-dev g++-multilib mingw32 openjdk-6-jdk tofrodos \ python-markdown libxml2-utils xsltproc zlib1g-dev:i386 \ ia32-libs u-boot-tools minicom lib32ncurses5-dev \

## 3.11 Building up Andrioid image file

You can follow up the steps below to compile Android image file after download the source code.

1. Please move to the folder "Android" then start to compile image file.

leo@ubuntu:~/imx6\_Android\$ ls Android leo@ubuntu:~/imx6\_Android\$ cd Android/ leo@ubuntu:~/imx6 Android/Android\$

2. Type the command to compile image file.

\$ ./run.sh –j16

(**-j number** means multi jobs for more efficiant building, you can add it according to your CPU performance of PC, e.g. mine is "–j16" as below ).

~/imx6\_Android/Android\$ ./run.sh -j16

You can find the finished image file(u-boot-6q.bin, u-boot-6solo.bin, system.img, recover.img, boot.img) as below after compiling on the directory

~/Android/out/target/product/smarc.

| leo@ubuntu              | :~/` | LMX6 | _And | roid/Androi | ιd/οι | Jt/t | target, | /product/smarc\$ is -ai  |
|-------------------------|------|------|------|-------------|-------|------|---------|--------------------------|
| total 31410             | 50   |      |      |             |       |      |         |                          |
| drwxrwxr-x              | 9    | leo  | leo  | 4096        | Jan   | 2    | 23:44   |                          |
| drwxrwxr-x              | 3    | leo  | leo  | 4096        | Jan   | 2    | 22:09   |                          |
| - FW- FW- F             | 1    | leo  | leo  | 12          | Jan   | 2    | 22:47   | android-info.txt         |
| - <b>FW-FF</b>          | 1    | leo  | leo  | 4784128     | Jan   | 2    | 23:34   | boot.img                 |
| - FW-FW-F               | 1    | leo  | leo  | 29030       | Jan   | 2    | 22:45   | clean_steps.mk           |
| drwxrwxr-x              | 4    | leo  | leo  | 4096        | Jan   | 2    | 23:36   | data                     |
| - rw- rw- r             | 1    | leo  | leo  | 53886       | Jan   | 2    | 23:44   | installed-files.txt      |
| -rwxr-xr-x              | 1    | leo  | leo  | 4593124     | Jan   | 2    | 22:52   | kernel                   |
| drwxrwxr-x              | 14   | leo  | leo  | 4096        | Jan   | 2    | 23:44   | obj                      |
| - rw-rw-r               | 1    | leo  | leo  | 373         | Jan   | 2    | 22:45   | previous_build_config.mk |
| - rw- rw- r             | 1    | leo  | leo  | 186407      | Jan   | 2    | 23:34   | ramdisk.img              |
| - rw-rw-r               | 1    | leo  | leo  | 701522      | Jan   | 2    | 23:34   | ramdisk-recovery.img     |
| drwxrwxr-x              | 3    | leo  | leo  | 4096        | Jan   | 2    | 23:34   | recovery                 |
| - <b>r</b> w- <b>rr</b> | 1    | leo  | leo  | 5298176     | Jan   | 2    | 23:34   | recovery.img             |
| drwxrwxr-x              | 8    | leo  | leo  | 4096        | Jan   | 2    | 23:33   | root                     |
| drwxrwxr-x              | 5    | leo  | leo  | 4096        | Jan   | 2    | 23:33   | symbols                  |
| drwxrwxr-x              | 12   | leo  | leo  | 4096        | Jan   | 2    | 23:33   | system                   |
| - <b>r</b> w- <b>rr</b> | 1    | leo  | leo  | 293601280   | Jan   | 2    | 23:44   | system.img               |
| drwxrwxr-x              | 3    | leo  | leo  | 4096        | Jan   | 2    | 23:19   | test                     |
| - FWXF - XF - X         | 1    | leo  | leo  | 445804      | Jan   | 2    | 22:47   | u-boot-6q.bin            |
| -rwxr-xr-x              | 1    | leo  | leo  | 445556      | Jan   | 2    | 22:46   | u-boot-6solo.bin         |
| -rwxr-xr-x              | 1    | leo  | leo  | 445804      | Jan   | 2    | 22:47   | u-boot.bin               |
| - rwxr - xr - x         | 1    | leo  | leo  | 4593188     | Jan   | 2    | 22:52   | uImage                   |
|                         | 1    | leo  | 100  | 134217728   | Jan   | 2    | 23.37   | userdata imo             |

PS: If you would like to use **Mfgtool** for flashing image file, you must put all the files **u-boot-6q.bin**, **u-boot-6solo.bin**, **system.img**, **recover.img**, **boot.img** under "~\Image\smarc\android" for right detected path.

| Include         | in library   Share with   New folder | er                |                 |            |
|-----------------|--------------------------------------|-------------------|-----------------|------------|
| 🗶 Favorites     | Name                                 | Date modified     | Туре            | Size       |
| Desktop         | 6 boot                               | 1/2/2014 3:25 PM  | Disc Image File | 4,672 KB   |
| 〕 Downloads     | ecovery                              | 1/2/2014 3:26 PM  | Disc Image File | 5,174 KB   |
| 🖳 Recent Places | 🕑 system                             | 1/2/2014 3:35 PM  | Disc Image File | 286,720 KB |
|                 | 🗋 u-boot-6q.bin                      | 1/2/2014 11:52 AM | BIN File        | 436 KB     |
| 🗃 Libraries     | u-boot-6solo.bin                     | 1/2/2014 11:52 AM | BIN File        | 436 KB     |
| Documents       |                                      |                   |                 |            |
| 👌 Music         |                                      |                   |                 |            |
| Pictures        |                                      |                   |                 |            |
| Videos          |                                      |                   |                 |            |
| 📮 Computer      |                                      |                   |                 |            |
| Network         |                                      |                   |                 |            |

# 3.12 Use MfgTool to flash Android into onboard eMMC

Manufacturing tool, a successor of ATK, provides a series of new features to power your mass production work. The features like windows style GUI, multiple devices support, explicit status monitoring, versatile functionalities and highly flexible architecture make it a best choice to meet your critical timing, cost and customization requirements. For using Mfgtool to flash image file into onboard eMMC, please follow up the steps below

1) Please turn on the **Pin4** of the DIP switch as below into burning mode of Mfgtool.

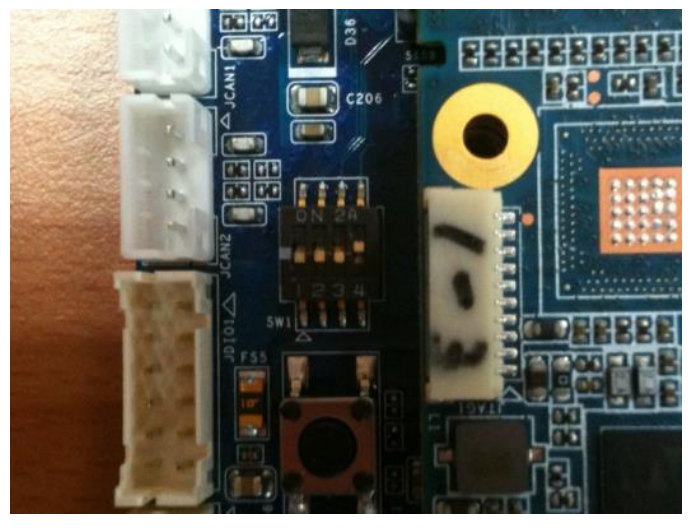

- 2) Power on the mainboard then plug the cable from OTG socket to PC.
- Select the right folder by MCU name, if the MCU of module board is "i.MX6 Solo", please click the folder "~\ MX6DL-IMX6" to flash image file, e.g. mine is D:\ MFG-REV-SA01\_Image\MX6DL-IMX6"

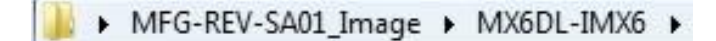

On the other hand, if the MCU of module board is "**i.MX6 Quad core**", please click the folder "~\ **MX6Q-IMX6**" to flash image file, e.g. mine is D:\ MFG-REV-SA01\_Image\ **MX6Q-IMX6**"

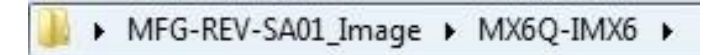

4) Click "MfgTool2.exe" to flash image file into smarc module.

| Name                                 | Date modified      | Туре               | Size     |
|--------------------------------------|--------------------|--------------------|----------|
| 길 Document                           | 1/7/2014 11:27 AM  | File folder        |          |
| 퉬 Profiles                           | 1/7/2014 11:27 AM  | File folder        |          |
| 📕 Utils                              | 1/7/2014 11:27 AM  | File folder        |          |
| 🖉 cfg                                | 9/18/2013 3:54 PM  | Configuration sett | 1 KB     |
| 📄 i.MX 6 DQ Profiles Included readme | 1/17/2013 2:42 AM  | Text Document      | 2 KB     |
| 🗿 InternalParam                      | 1/6/2014 4:52 PM   | Configuration sett | 1 KB     |
| MfgTool                              | 1/6/2014 4:53 PM   | Text Document      | 2 KB     |
| MfgTool2 release notes               | 11/22/2012 6:27 AM | Text Document      | 3 KB     |
| 📔 MfgTool2 user guide                | 11/22/2012 6:27 AM | Text Document      | 4 KB     |
| MfgTool2                             | 12/18/2012 8:39 PM | Application        | 1,661 KB |
| MfgToolLib.dll                       | 12/18/2012 8:39 PM | Application extens | 600 KB   |
| UICfg                                | 12/18/2012 8:39 PM | Configuration sett | 1 KB     |

5) Click "Start" to flash image file.

| Hub 2Port 2<br>Drive(s): | Status Information<br>Successful Operat | 0   |
|--------------------------|-----------------------------------------|-----|
|                          |                                         | U % |

6) It will show "Done" after flashing is finish, then click "Stop" and "Exit" to close the screen.

| Hub 2-Port 2 | Status Information     |        |
|--------------|------------------------|--------|
| Drive(s): I: | Successful Operations: | 1      |
|              | Failed Operations:     | 0      |
| Done         | Failure Rate: 0        | ).00 % |
|              | Stop E                 | xit    |

7) You can also get the information from Terminal (debug port $\rightarrow$ COM1) after flashing is finish.

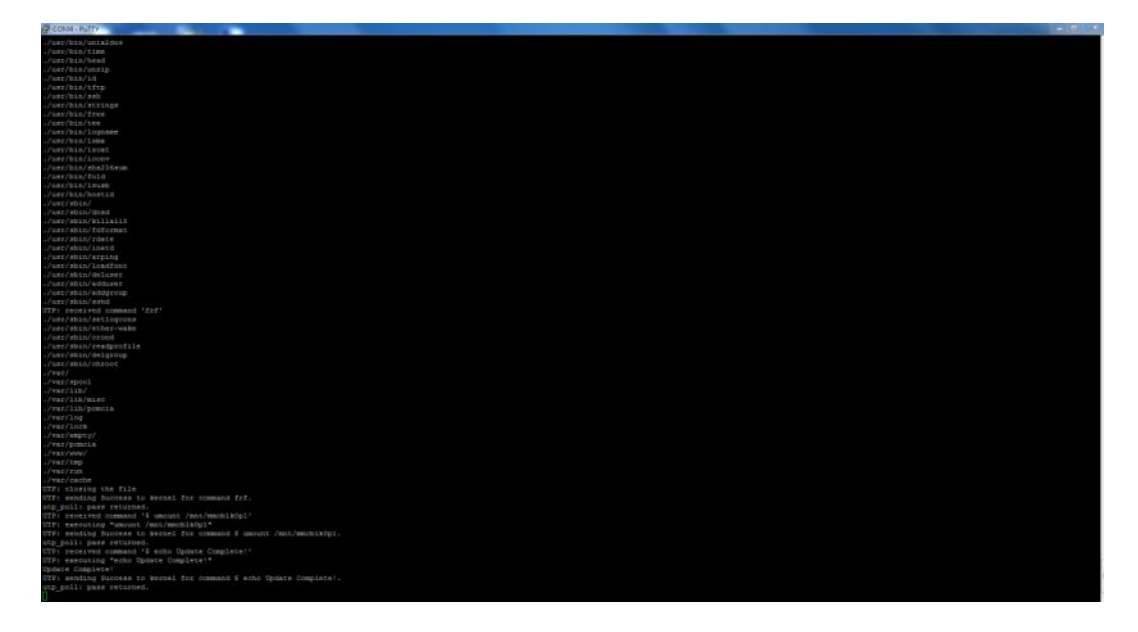

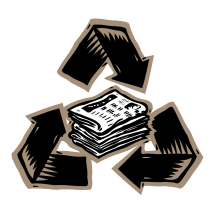

REV-SA01 User's Manual 43